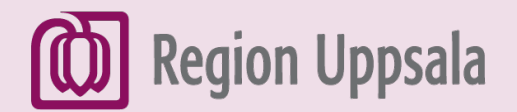

# Skriva och skicka mejl med Outlook

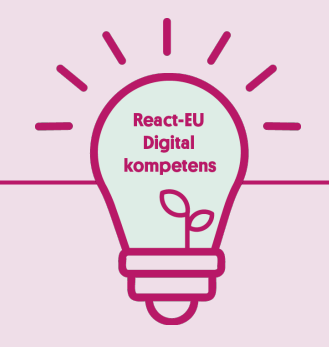

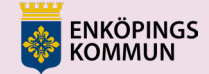

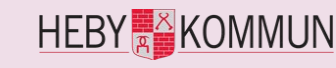

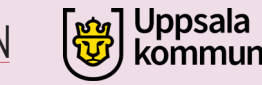

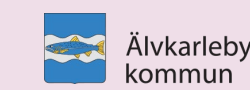

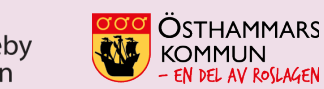

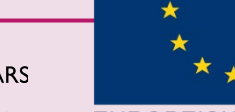

EUROPEISKA UNIONEN Europeiska socialfonden

# 1. Öppna webbläsaren

Klicka på 0 webbläsaren för Papperskorg att komma ut på 2 internet. Acrobat Reader DC 2 20 BHK-mätning T  $\blacksquare$ 넙 0 N 0

#### 2. Sök efter Outlook

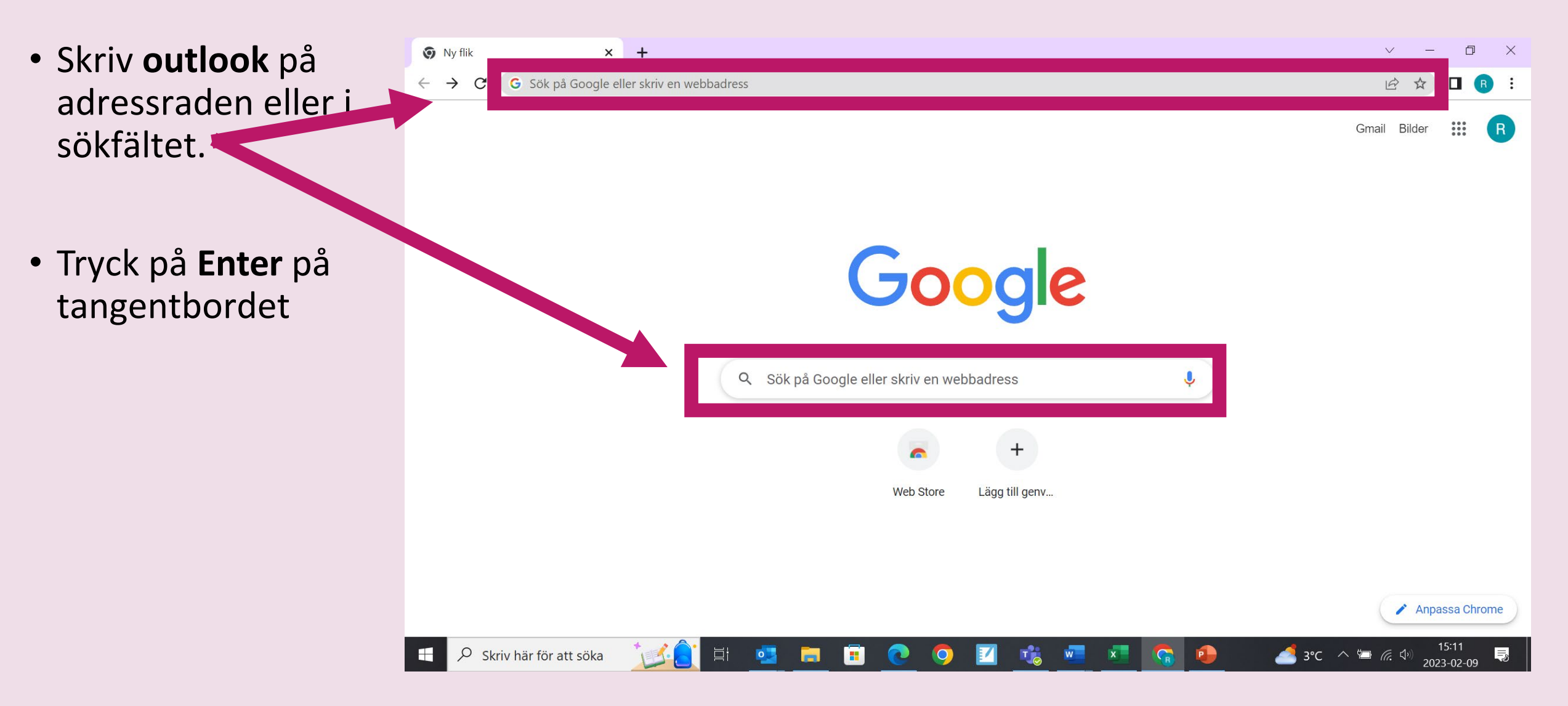

## 3. Klicka på Outlook

Klicka på raden där det står **Outlook**.

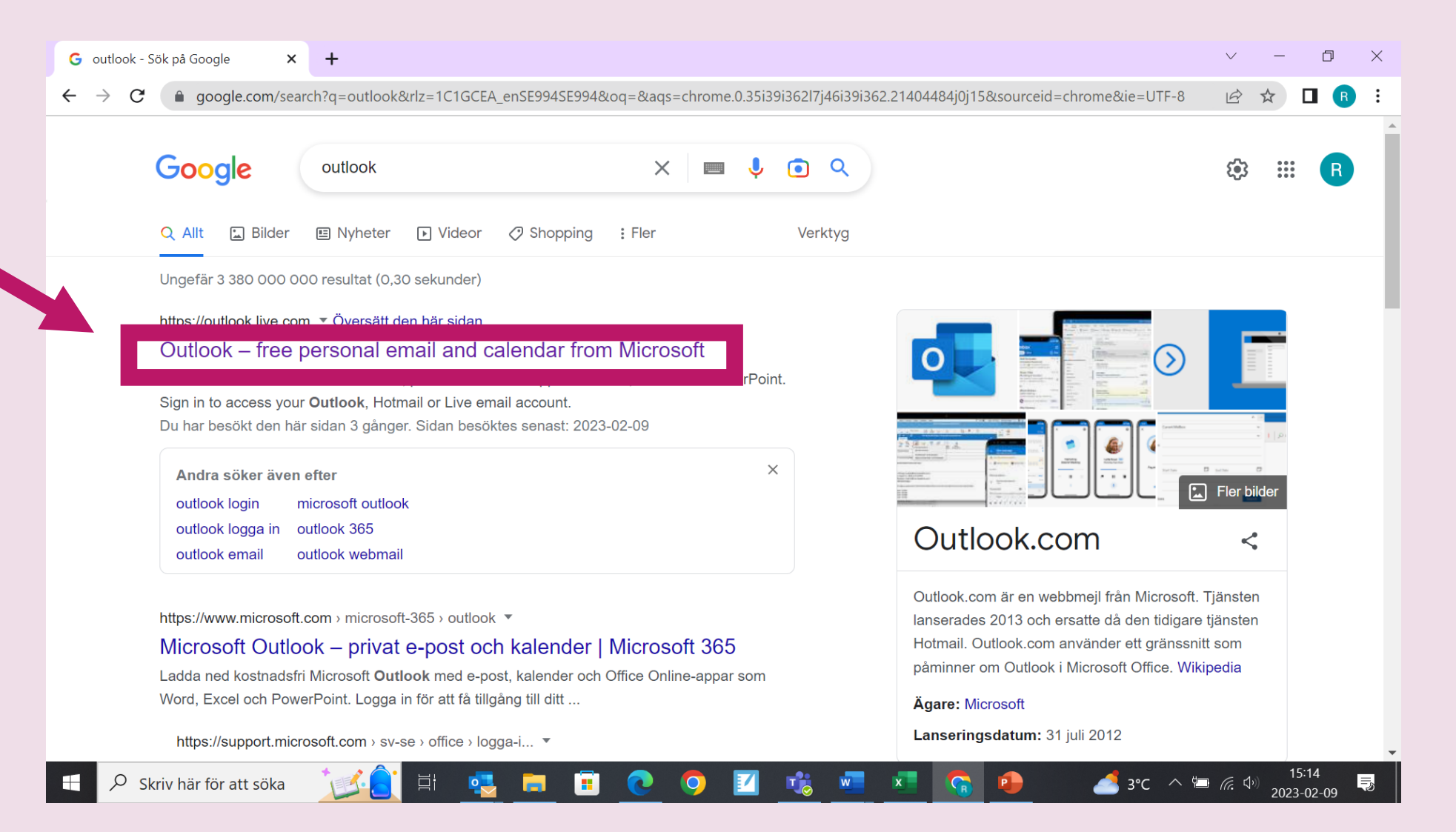

#### 4. Klicka på Logga in

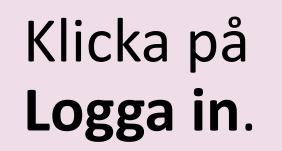

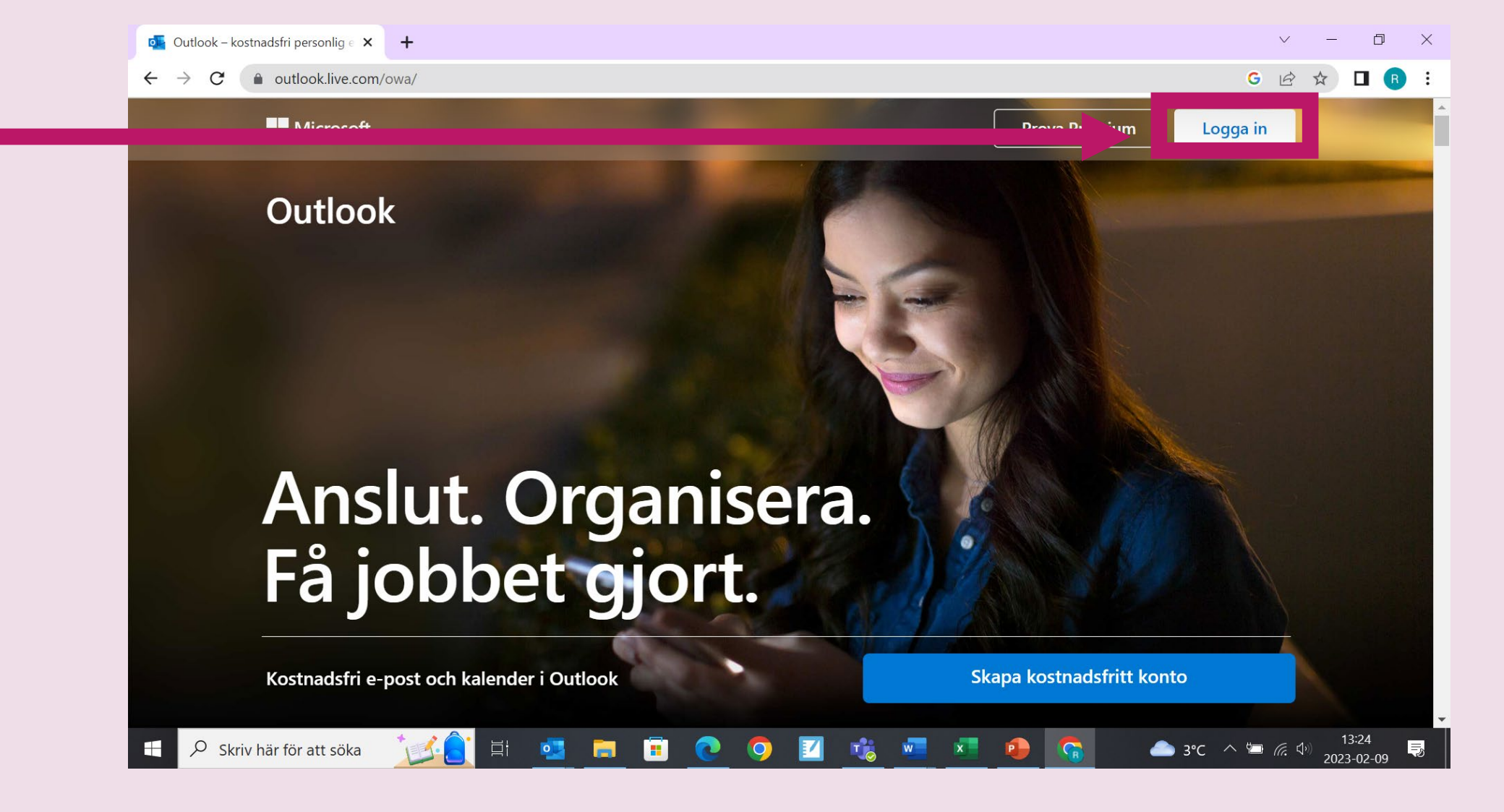

#### 5. Skriv din e-mejladress

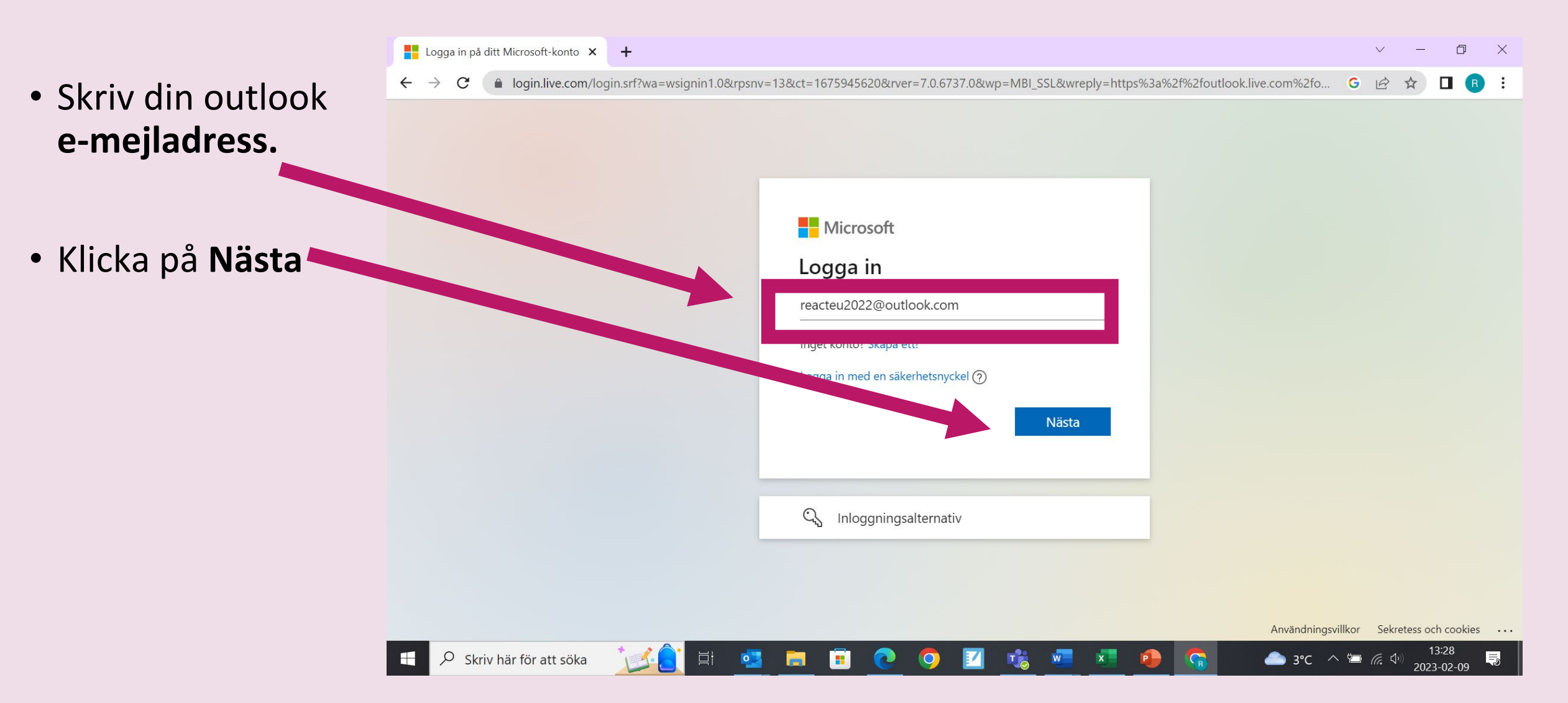

#### 6. Skriv ditt lösenord

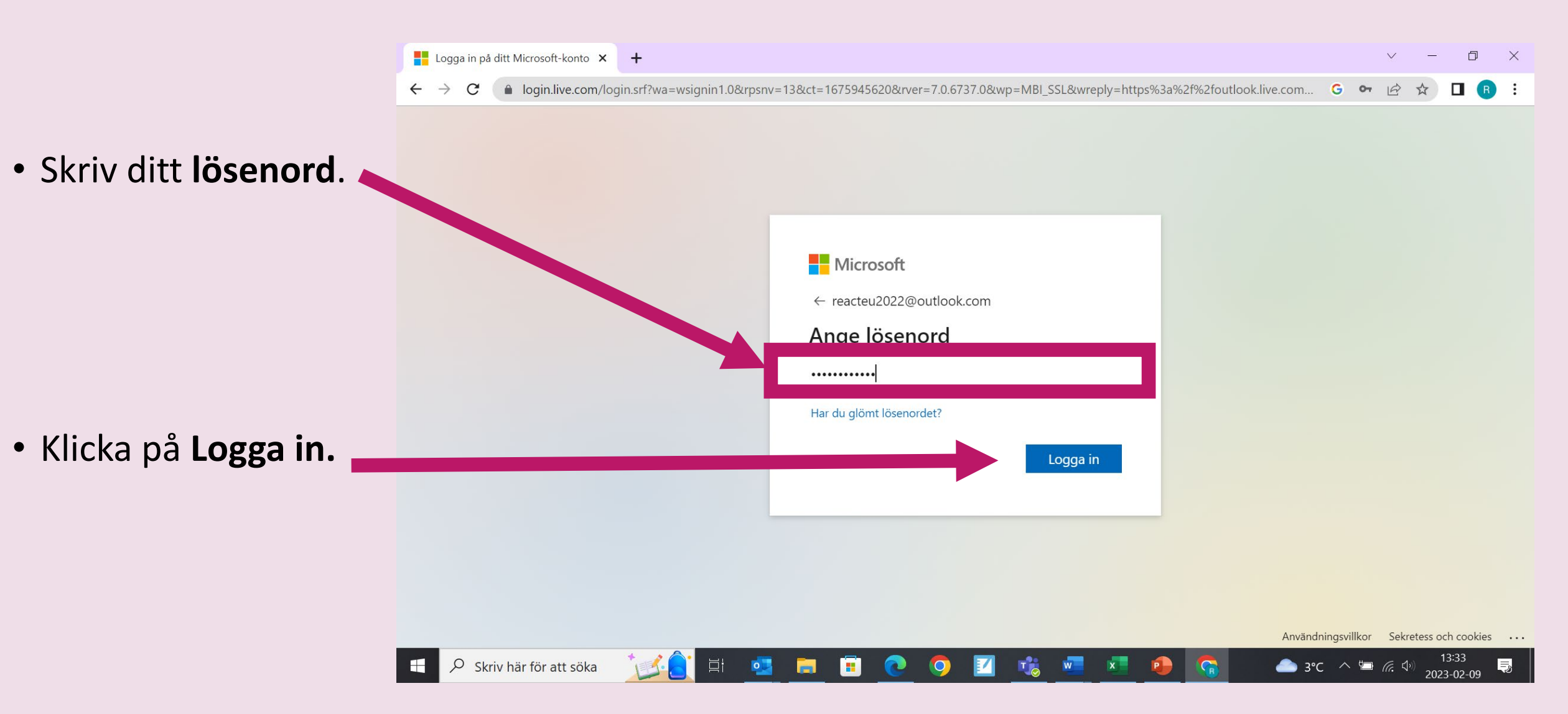

# 7. Inkorg

I **Inkorgen** finns mejl som någon har skickat till dig.

Klicka på ett mejl för att öppna det.

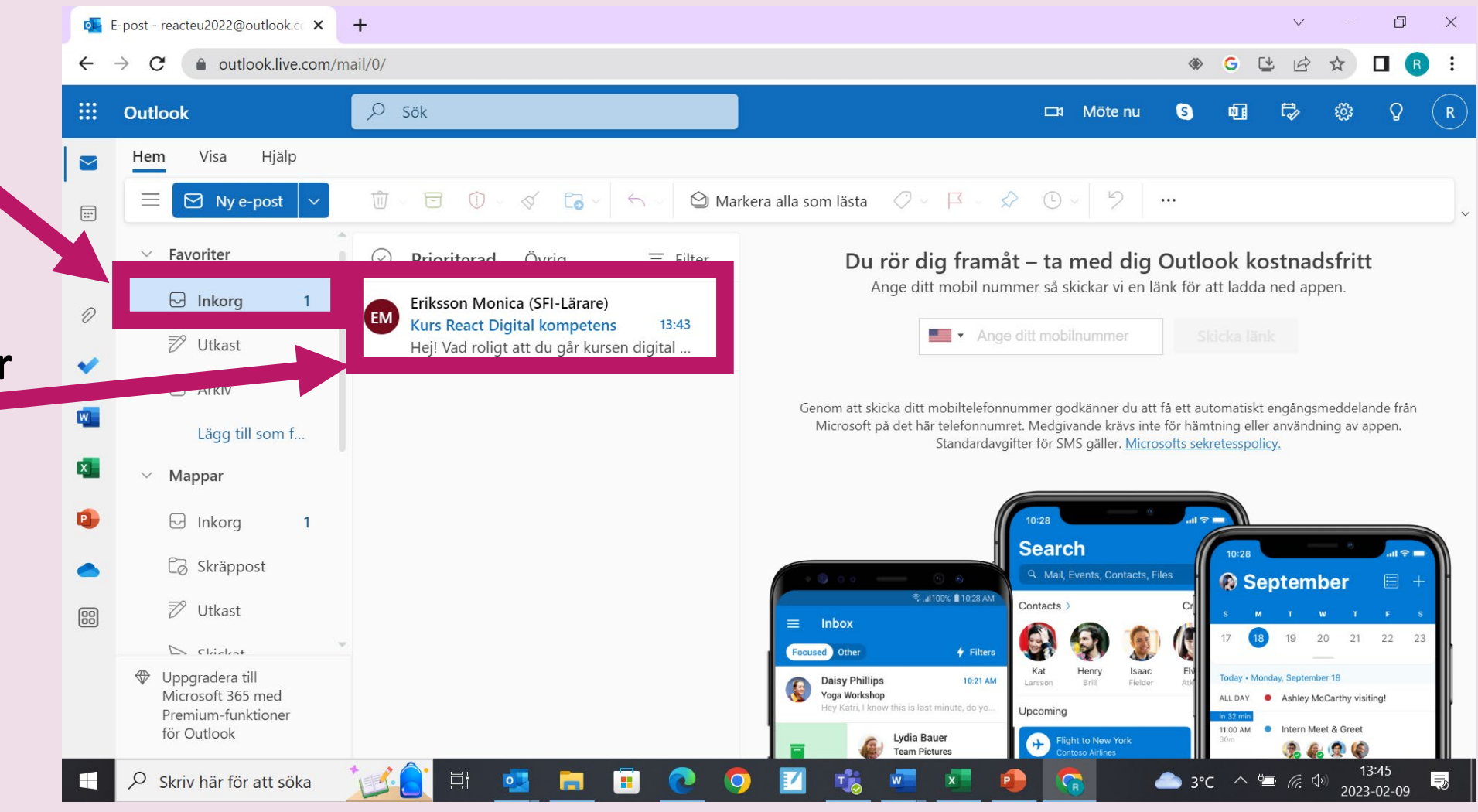

## 8. Svara på ett mejl

٥ 💁 E-post - reacteu2022@outlook.cc 🗙 + outlook.live.com/mail/0/inbox/id/AQQkADAwATM0MDAAMS01NDM5LTBIMjktMDACLTAwCqAQAN2c2FXIV5NOh77YhXlcFIs%3D Ŀ Q G Q Sök N B Ω Outlook I Möte nu S Hjälp Hem Visa Ny e-post 🗊 Ta bort 🗸 🔁 Arkiv 🕕 Rapportera 🗸 🔗 Rensa 🛛 🔓 Flytta till 🗸 🧄 🖉 Läst / Oläst 📿 🗸 📮 🖓 🕚 🖉 5 ... ... €, Favoriter = Filter Kurs React Digital kompetens 🛛 🗳 🗸  $\bigcirc$ Prioriterad Övria <u>8</u> 🖂 Inkorg Eriksson Monica (SFI-Lärare) D Eriksson Monica (SFI-Lärare) <monica.eriksson2@skola.uppsala.se> Kurs React Digital kompetens 13:43 EM 🔊 Utkast Hej! Vad roligt att du går kursen digital ... Till: Du -02-09 13:43 Hej! 🖻 Arkiv Vad sursen digital kompetens. norgon ska vi träna på att skicka e-mejl. Lägg till som f... Här är två frågor som vi vill att du svarar på imorgon på kursen, torsdag 19/1 kl. 13-15. Mappar 1. Brukar du skicka e-meil? 2. Varför är det bra att använda dator, tycker du? Vi ses! Co Skräppost Hälsningar Monica Eriksson 🔊 Utkast 8 Skickades från E-post för Windows ⇒ Skickat 🗊 Borttagna obj... Tack, det ska jag göra. Hej, tack för inbjudan, jag kommer. Tack, jag förstår uppgiften Vidarebefordra Microsoft 365 med Svara Premium-funktioner för Outlook 13:52 📤 3°C \land 🔄 🌈 🕼 ρ Skriv här för att söka Ξ, 2023-02-09

- Läs mejlet.
- För att svara på ett mejl, klicka på
  Svara. Du kan klicka där uppe (ovanför meddelandet) eller där nere (nedanför meddelandet).

# 9. Svara på ett mejl, fortsättning

- Skriv ditt mejl.
- För att skicka klicka på Skicka.

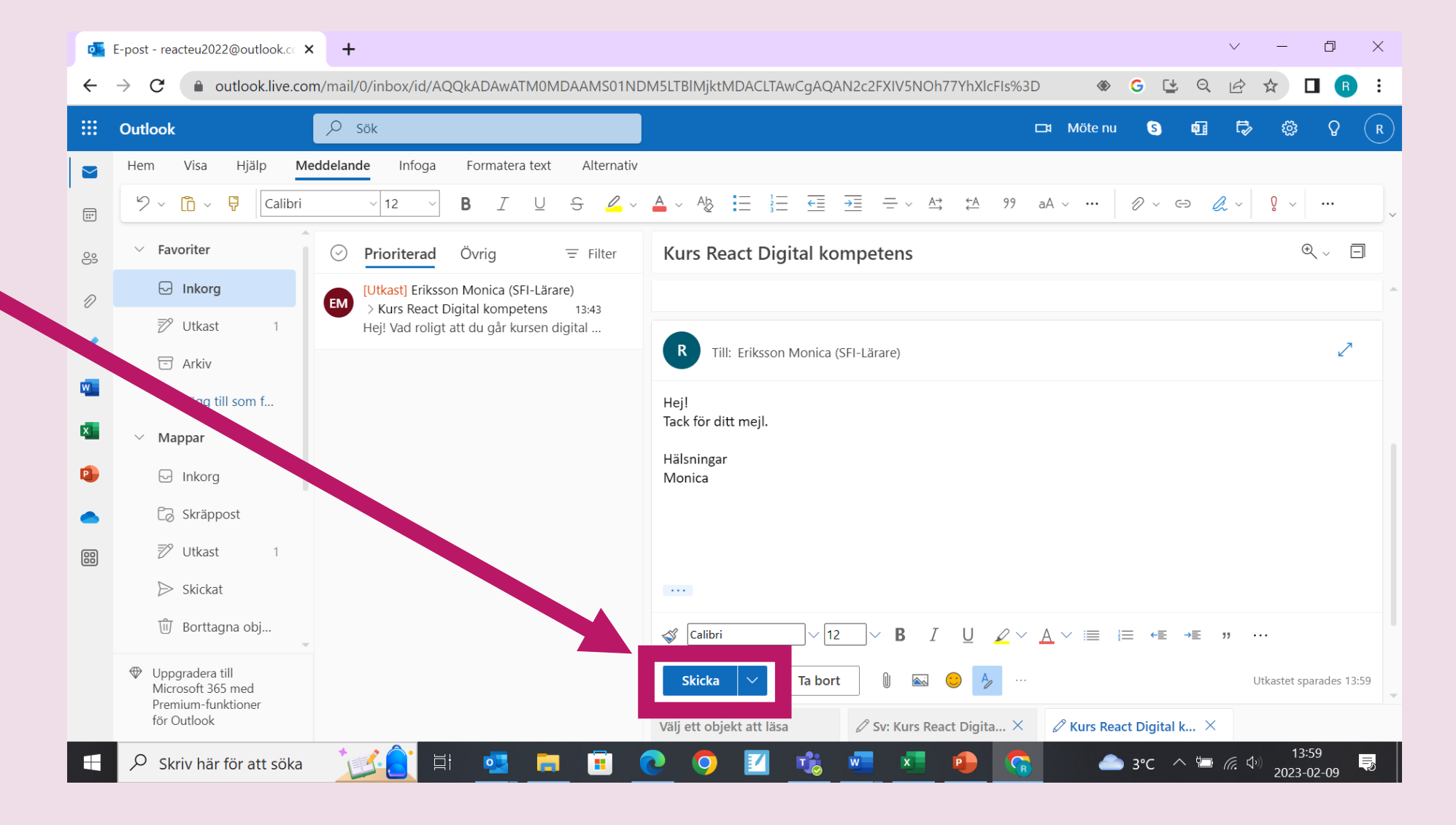

#### 10. Skriva ett nytt mejl

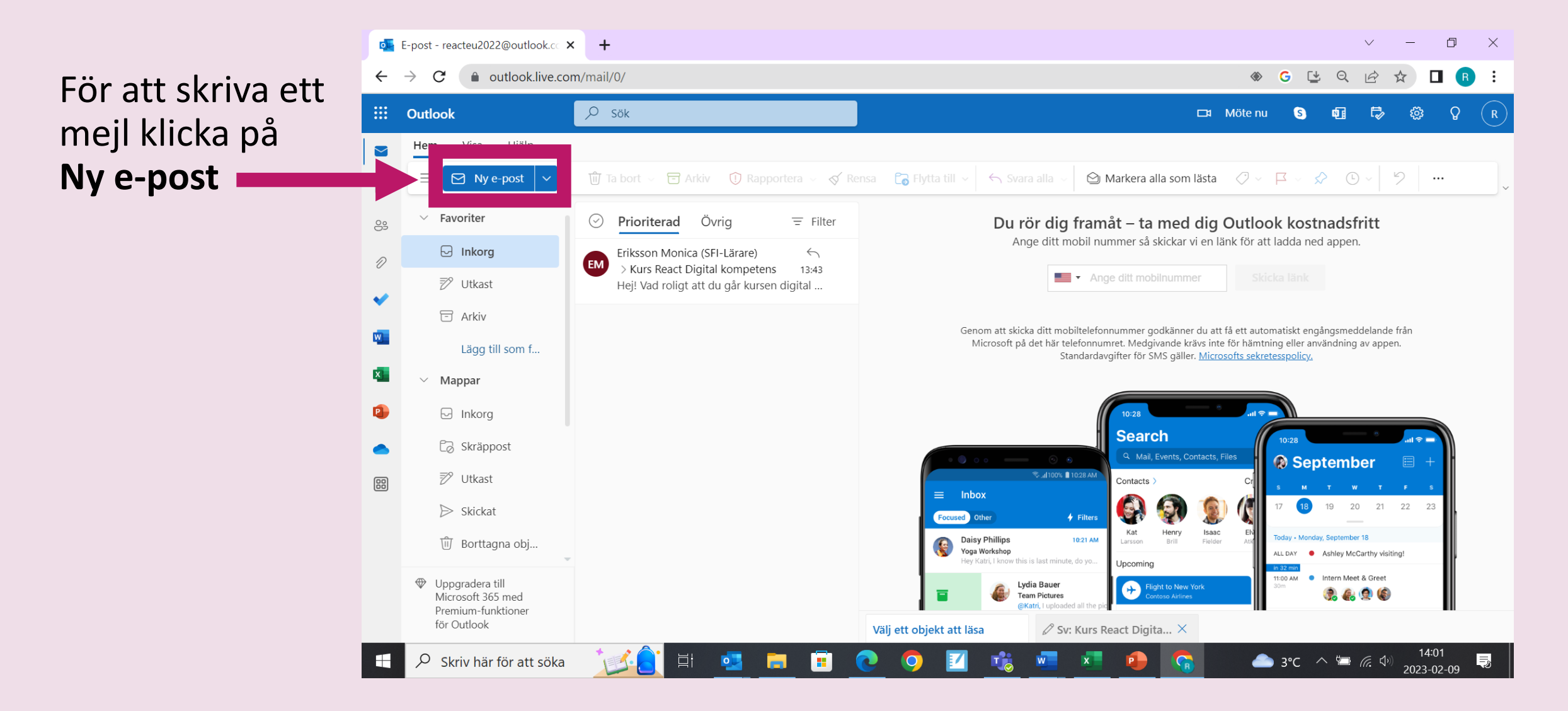

## 11. Skriva och skicka mejl

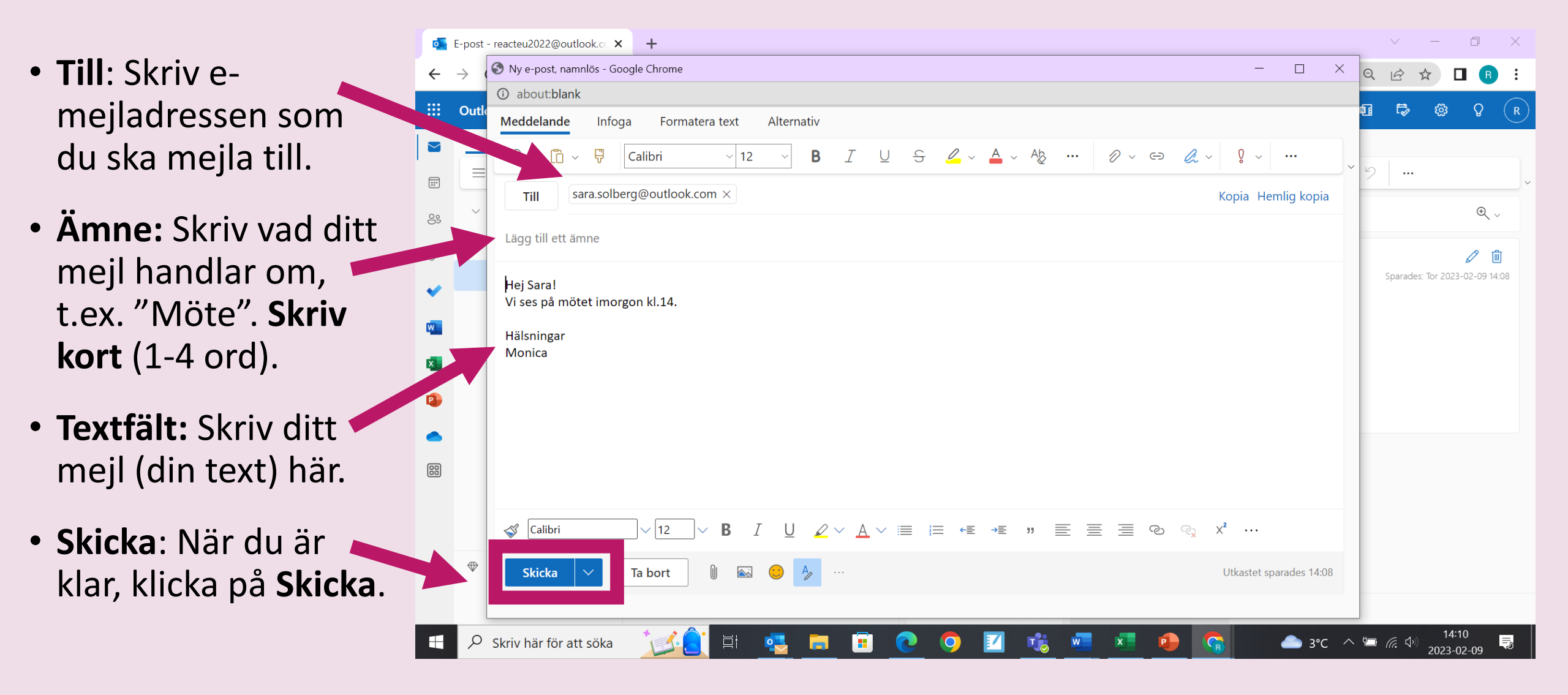

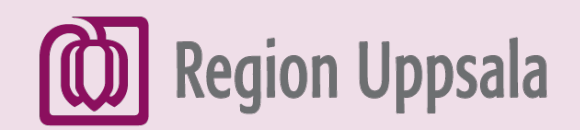

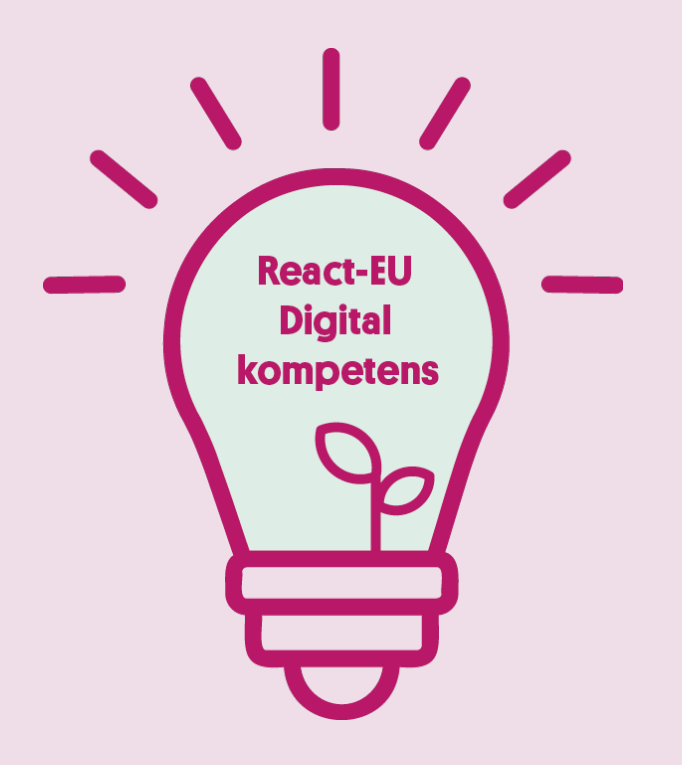

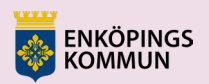

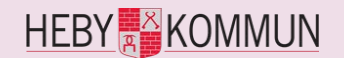

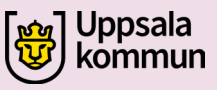

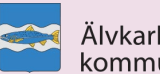

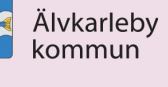

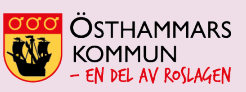

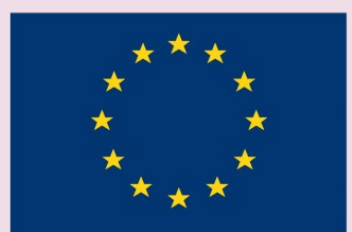

EUROPEISKA UNIONEN Europeiska socialfonden